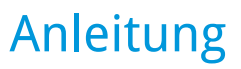

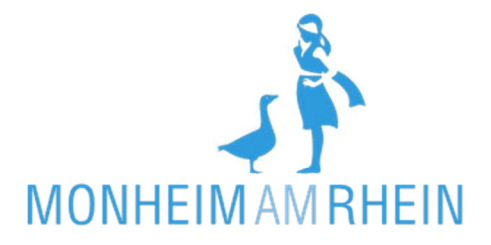

## KIVAN: Wechsel eines Betreuungsplatzes von der Kindertagespflege in die Kita und von Kita zu Kita

Sie beantragen aus Ihrem Account heraus eine Betreuungsänderung.

1. Startseite öffnen:<u>https://kitaplatz.monheim.de/</u> Klicken Sie auf "Anmelden".

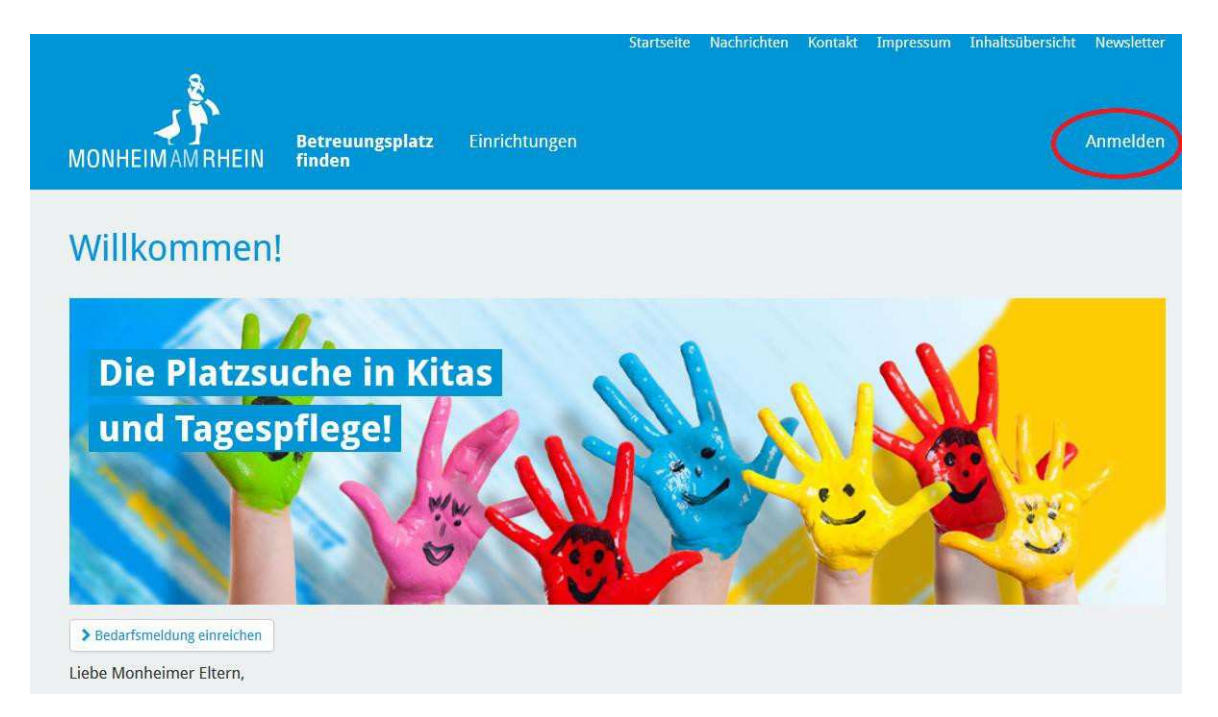

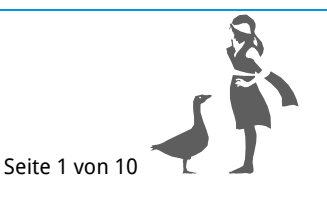

## 2. Melden Sie sich an.

| Betreuungsplatz Einrichtungen<br>MONHEIMAM RHEIN finden                         | Startseite Nachrichten Kontakt Impressum Inhaltsübersicht Newsletter<br>Anmelden |
|---------------------------------------------------------------------------------|----------------------------------------------------------------------------------|
| Ihr persönliches Nutzerkonto                                                    |                                                                                  |
| E-Mail *<br>Kennwort *<br>Anmelden<br>Registrieren Kennwort vergessen?          |                                                                                  |
| Willkommen! - Einrichtungen - Häufige Fragen - Download - Impressum - Datenschu | utz - Ihr persönliches Nutzerkonto                                               |
|                                                                                 | KIVAN                                                                            |

3. Klicken Sie auf "Kinder in Betreuung".

|                                                                                                    |                                                            |                                             | Startseite                                 | Nachrichten                | Kontakt        | Impressum                                                                 | Inhaltsübersicht                                                                              | Newsletter                                |
|----------------------------------------------------------------------------------------------------|------------------------------------------------------------|---------------------------------------------|--------------------------------------------|----------------------------|----------------|---------------------------------------------------------------------------|-----------------------------------------------------------------------------------------------|-------------------------------------------|
| MONHEIMAMRHEIN                                                                                     | Betreuungsplatz<br>finden                                  | Einrichtungen                               |                                            |                            |                |                                                                           | Nut                                                                                           | zerkonto +                                |
| Ihr persönlich                                                                                     | DES NUTZER                                                 | <b>rkonto</b>                               |                                            |                            |                | _                                                                         |                                                                                               | < Zurück                                  |
| Bedarfsmeld<br>len<br>Geben Sie eine verbind<br>dung ab. Ein Betreuungsplatz ist da<br>garantiert. | lung erstel-<br>dliche Bedarfsmel-<br>mit allerdings nicht | Anmeldu<br>Sehen Sie Betrr<br>darfsmeldunge | ungen<br>euungsanfrage<br>en zu Ihren Kind | n und/oder Be<br>dern ein. | angez<br>spred | Kinde<br>Hier werd<br>nen, der in<br>zeigt. Zusätzlich<br>henden Einricht | r in Betreuungsinfo<br>n Betreuung befindlici<br>können Aktionen mit<br>ung initilert werden. | ng<br>ormatio-<br>hen Kinder,<br>der ent- |
| Mein Nutzerk<br>Ändern Sie hier die Zuga<br>Nutzerkonto.                                           | conto<br>angsdaten zu Ihrem                                | Abmelo<br>Aus Ihrem N                       | den<br>lutzerkonto abi                     | melden.                    |                |                                                                           |                                                                                               |                                           |

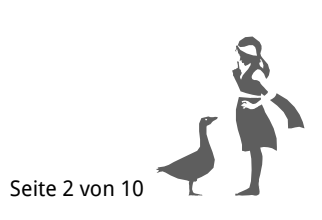

## 4. Klicken Sie auf das Feld "Aktion" und anschließend auf "Betreuungsänderung beantragen".

| MONHEIMAM RHEIN Betreuungsplatz                                                              | Startseite Nachrichten Kontakt<br>Einrichtungen                                             | Impressum Inhaltsübersicht Newsletter<br>Nutzerkonto <del>-</del> |
|----------------------------------------------------------------------------------------------|---------------------------------------------------------------------------------------------|-------------------------------------------------------------------|
| Kinder In Betreuung                                                                          |                                                                                             | s Kind mit Nutzerkonto verknüpfen                                 |
| 🖞 Benjamin Blümchen                                                                          | Betreuungsinformationen                                                                     | Aktion -                                                          |
| männlich<br>geboren am 01.01.2017<br>盦 Kindertagespflege "Auswärtige Tages-<br>pflegeperson" | Betreuungszeitraum: 03.01.2018 bis 31.12.2018<br>Wöchentliche Betreuungsdauer: 25 Stunde(n) | ≓ Betreuungsänderung beantragen                                   |
| Willkommen! - Einrichtungen - Häufige Fragen - Downloa                                       | d - Impressum - Datenschutz - Ihr persönliches Nutzerkonto                                  |                                                                   |
| Monheim am Rhein Mein Kitaplatz                                                              |                                                                                             | <b>SKIVAN</b>                                                     |

 Schließen Sie Ihre Bedarfsmeldung ab: Sie wählen Ihre Wunscheinrichtungen aus, überprüfen Ihre Stammdaten sowie die Zusammenfassung und geben Ihre Bedarfsmeldung endgültig ab.

**ACHTUNG:** Geben Sie bei Betreuungsbeginn das gewünschte Kita-Startdatum an.

| MONHEIMAM RHEIN                               | Betreuungsplatz Einric<br>finden              | htungen         | NUTZERKONTO -          |
|-----------------------------------------------|-----------------------------------------------|-----------------|------------------------|
| Ihre Bedarfsı                                 | meldung - Zusa                                | mmenfassung     |                        |
| Einrichtungen<br>Kindertagespflege<br>1 von 2 | Stammdaten<br>Benjamin Blümchen<br>01.01.2017 | Zusammenfassung | Abschluss              |
| <b>≪</b> Vorheriger Schritt                   |                                               |                 | Bedarfsmeldung abgeben |

Stand: November 2023

Herausgeber: Stadt Monheim am Rhein – Der Bürgermeister – Bereich Kinder, Jugend und Familie • Abteilung Frühkindliche Bildung www.monheim.de

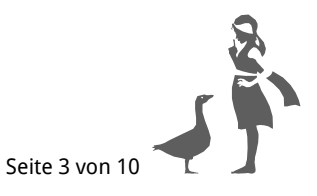